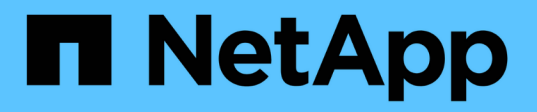

### 保存された条件、最近の検索、および構成を操 作する Interoperability Matrix Tool

NetApp January 31, 2025

This PDF was generated from https://docs.netapp.com/ja-jp/interoperability-matrix-tool/saving-the-search-criteria.html on January 31, 2025. Always check docs.netapp.com for the latest.

# 目次

| 保存された条件、最近の検索、および構成を操作する                               | 1 |
|--------------------------------------------------------|---|
| 検索条件を保存する                                              | 1 |
| 保存した検索条件を他のユーザーと共有・・・・・・・・・・・・・・・・・・・・・・・・・・・・・・・・・・・・ | 1 |
| 保存した条件をロードします・・・・・・・・・・・・・・・・・・・・・・・・・・・・・・・・・・・・      | 3 |
| 保存した条件の編集・・・・・・・・・・・・・・・・・・・・・・・・・・・・・・・・・・・・          | 3 |
| 保存した条件の削除・・・・・・・・・・・・・・・・・・・・・・・・・・・・・・・・・・・・          | 3 |
| 構成を保存                                                  | 4 |
| 構成にサブスクライブ・・・・・・・・・・・・・・・・・・・・・・・・・・・・・・・・・・・・         | 4 |
| サブスクライブ済み設定のサブスクライブ解除                                  | 5 |
| 保存されている設定のロード・・・・・・・・・・・・・・・・・・・・・・・・・・・・・・・・・・・・      | 5 |
| 保存されたタグから構成を削除・・・・・・・・・・・・・・・・・・・・・・・・・・・・・・・・・・・・     | 5 |
| タグ名の削除・・・・・・・・・・・・・・・・・・・・・・・・・・・・・・・・・・・・             | 6 |
| 最近の検索を保存する・・・・・・・・・・・・・・・・・・・・・・・・・・・・・・・・・・・・         | 6 |
| 最近の検索条件の表示                                             | 6 |

## 保存された条件、最近の検索、および構成を操作す る

検索条件と構成を保存および更新できます。保存した条件と構成をロード、編集、およ び削除できます。

検索条件を保存する

[Refine Search Criteria]ページでは、検索条件を保存または更新して後で取得することができます。

開始する前に

後で参照できるように条件を保存するには、最初のページでソリューションと構成要素を追加しておく必要が あります。

手順

- 1. [Refine Search Criteria]ページの\*[Save Criteria]\*をクリックします。
- 2. を入力し、[説明]\*フィールドに情報を追加します。[条件名]\*には英数字を使用でき、最大20文字まで追加できます。[説明]フィールドには、最大100文字の英数字を入力できます。Interoperability Matrix Toolでは、保存条件に重複した名前を使用することはできません。\*基準名\*は必須です。
- 3. [条件の更新]\*をクリックして、保存した条件の一部として含めるフィルタまたは条件を追加します。
- 4. [保存(Save)]をクリックします。条件を保存すると、\*条件の保存\*リンクが\*条件の更新\*に変わります。最大10個の検索条件を保存できます。

結果

をクリックすると、[検索条件の保存]\*ポップアップが表示されます。[最近の検索]タブには、最近の検索結果 が表示されます。

最近保存された各検索は、タイムスタンプによって一意に識別されます。タイムスタンプをクリックする と、\*検索条件の絞り込み\*ページが表示されます。

### 保存した検索条件を他のユーザーと共有

[検索条件の絞り込み]ページから、保存した検索条件を他のユーザーと共有できます。

検索条件を保存して共有するには、次の3つの方法があります。

- •[保存中に条件を共有する]
- [保存後に条件を共有する]
- ・[共有条件の表示]

### 保存中に条件を共有する

[Refine Search Criteria]ページでは、保存時に検索条件を共有できます。

開始する前に

保存中に条件を共有するには、最初のページでソリューションとコンポーネントを追加する必要があります。

手順

- 1. 保存した検索条件を共有するには、[共有]チェックボックスをオンにします。
- 2. ユーザ検索のテキストボックスにユーザ名を入力し、[Add Users]をクリックします。

(i) ユーザー名が存在しない場合は、検証メッセージが表示されます。

3. 検索ユーザーオプションを使用して検索し、共有条件に送信することができます。

保存後に条件を共有する

[Refine Search Criteria]ページでは、保存後に検索条件を共有できます。

開始する前に

保存後に条件を共有するには、保存された検索ソリューションと構成要素を最初のページに追加する必要があ ります。

#### 手順

- 1. ホームページで[Saved Search]オプションをクリックします。
- 2. [共有]をクリックして、条件を他のユーザーと共有します。
- 3. テキストボックスにユーザ名を入力してユーザを検索し、[Submit]をクリックします。

共有条件の表示

開始する前に

[保存済み検索(Saved Search)]にソリューションと構成要素を保存する必要があります。

#### 手順

- [保存済み検索(Saved Search)]オプションをデフォルトに設定すると、他のユーザーと共有した条件を 表示できます。
- 2. 共有基準を表示するには、[共有者]列から[ユーザー名]を選択します。
- 3. 共有ユーザに共有について通知するEメール通知が送信されます。

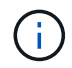

元の基準への更新は、共有されている基準には影響しません。それらは別個のエンティティと 見なされます。

### 保存した条件をロードします

ホームページでは、コンポーネントを検索するか、以前に保存した条件をロードするか を選択できます。

開始する前に

ホームページに検索条件を保存しておく必要があります。

タスクの内容

[保存済み検索(Saved Search)]\*をクリックすると、以前に保存したすべての条件をロードできます。

#### 手順

- 1. 最初のページの\*[保存済み検索]\*をクリックします。
- 保存した基準または構成をロードするには、\*基準\*または\*構成\*タブをクリックします。条件名を選択すると、検索条件パネルに条件がロードされます。

### 保存した条件の編集

以前に保存した保存済みの検索条件を編集できます。保存した条件に新しい構成要素を 追加したり、既存の保存した条件から構成要素を除去したりできます。

開始する前に

編集するには、保存した条件をロードする必要があります。

#### 手順

- 1. 保存した条件をロードし、[保存した条件]リンクをクリックします。
- 2. [Refine Search Criteria]\*リンクをクリックします。保存した条件に対して条件を追加または削除できます。

### 保存した条件の削除

保存した検索条件を削除できます。

#### タスクの内容

保存した条件を削除するには、保存した条件の名前が必要です。

手順

1. [操作]列の下にある削除アイコン\*X\*をクリックします。保存した条件を削除するかどうかを確認するポップアップが表示されます。

2. 保存した条件を削除するには、\*はい\*をクリックします。

3. 保存した条件を保持するには、\* No \*をクリックします。

### 構成を保存

特定のソリューション用に任意の名前で構成を保存できます。これにより、複雑な設 定IDを覚えていなくても、後で設定を取得できます。

#### 開始する前に

指定した名前を検索することで、後で目的の設定を簡単に取得できます。

#### タスクの内容

後で設定を参照する場合は、任意の名前で設定を保存できます。

#### 手順

- [結果]ページで、星印をクリックして構成を保存します。設定を保存すると、星が黄色に変わります。最大20個の構成を保存できます。
- [タグ設定]ダイアログボックスで、参照用に設定をブックマークするための名前と説明を入力します。保存されている構成の名前が構成の詳細リンクに表示されます。特定のタグに複数のコンフィギュレーションを追加できます。タグは、単一のソリューションに固有のものです。異なるユーザが同じタグ名を使用できます。
- 3. ドロップダウン矢印からタグ名を選択して、保存済みのタブにコンフィギュレーションを追加します。

### 構成にサブスクライブ

特定のソリューションまたはコンポーネントについて、任意の名前で構成をサブスクラ イブできます。これにより、サブスクライブされた行に更新または変更がある場合に、 電子メールで更新を受信することができます。最大20個の構成をサブスクライブできま す。

### タスクの内容

次の場合にEメールを受信できます。

- •構成にコンポーネントが追加されるタイミング
- ・構成からコンポーネントが削除されるタイミング
- ・メモが構成に追加または削除されたとき
- 構成の状態がサポート対象から追加のいずれかの端末状態(EOS、廃止など)に変更された場合。

#### 手順

1. [結果]ページで、星印をクリックして構成を保存します。設定を保存すると、星が黄色に変わります。最

大20個の構成を保存できます。

- 2. [タグ設定]ダイアログボックスで、参照用に設定をブックマークするための名前と説明を入力します。
- 3. [この設定にサブスクライブ(Subscribe)]\*をクリックします。
- 4. [タグ]\*をクリックします。

### サブスクライブ済み設定のサブスクライブ解除

これ以上の更新を受信したい場合は、\*結果\*ページから構成の登録を解除できます。

開始する前に

\*結果\*ページから構成をサブスクライブしておく必要があります。

設定のサブスクライブを解除するには

 [結果]ページで、星印をクリックしてサブスクライブされた構成のサブスクライブを解除します。お気に 入りリストから構成を削除すると、その構成は自動的に登録解除されます。

### 保存されている設定のロード

以前に保存した設定は、ホームページからロードできます。保存されている構成のタグ 名、説明、ソリューション名を表示できます。

開始する前に

特定の設定に指定した名前を検索することで、特定の設定をロードできます。

タスクの内容

設定をすでに保存している場合は、後でいつでもロードできます。

手順

- 1. ホームページで\* Saved Search \*オプションをクリックして、保存した構成をロードします。
- 2. [保存済みの構成]タブで、[構成]をクリックします。
- 3. 保存されている構成の上にマウスを置くと、構成名が表示されます。
- 4. [Tag Name]\*をクリックし、設定をロードします。
- 5. [詳細を表示]\*リンクをクリックして、[結果]ページに移動します。

### 保存されたタグから構成を削除

不要な保存済み設定を削除または更新できます。

### タスクの内容

結果からコンフィギュレーションを保存した場合は、参照のために不要になったコンフィギュレーションを削 除できます。

### 手順

- 1. 黄色の星印アイコンをクリックして、保存されている設定を削除または更新します。
- 2. 保存した設定を削除するには、\*[削除]\*をクリックします。ポップアップの削除ボタンをクリックすると、 星のアイコンが黄色から白に変わります。

### タグ名の削除

保存されている構成のタグ全体を削除できます。

#### タスクの内容

タグ名を削除すると、保存されている設定を削除できます。タグ名を削除すると、それらのタグに関連付けら れているすべての設定も削除されます。

#### 手順

- 1. [お気に入り]\*をクリックします。
- 2. ダイアログボックスで、[Configurations]\*タブをクリックします。
- [操作]\*列の下にある削除アイコンXをクリックします。保存されたタグとその関連設定を削除するかどう かを確認するポップアップが表示されます。
- 4. タグとその関連設定を削除するには、\*はい\*をクリックします。
- 5. タグとその関連設定を保持するには、\*いいえ\*をクリックします。

### 最近の検索を保存する

Welcome to the IMTページでは、最近の検索を保存して、後で検索するための条件を保存できます。

### 手順

- 1. または[詳細検索]\*をクリックします。
- 2. 検索条件を選択します。
- 3. を選択するか、[Next]をクリックして検索条件を絞り込み、[View Supported Configurations]\*(結果)ページに移動します。条件が自動的に保存されることを示すポップアップダイアログが表示されます。

### 最近の検索条件の表示

[\* Welcome to the IMT \*]ページで、保存された検索条件をロードして最近の検索を表示

できます。

開始する前に

最近の検索を保存しておく必要があります。

手順

- 1. [保存済み検索]\*をクリックします。
- 2. 最近保存した検索を表示するには、\*[最近の検索]\*タブを選択します。最近の検索結果が表示されます。
- 3. 保存されている特定の検索条件を表示するには、\*検索条件\*タブを選択します。保存した条件が表示されます。

Copyright © 2025 NetApp, Inc. All Rights Reserved. Printed in the U.S.このドキュメントは著作権によって保護されています。著作権所有者の書面による事前承諾がある場合を除き、画像媒体、電子媒体、および写真複写、記録媒体、テープ媒体、電子検索システムへの組み込みを含む機械媒体など、いかなる形式および方法による複製も禁止します。

ネットアップの著作物から派生したソフトウェアは、次に示す使用許諾条項および免責条項の対象となりま す。

このソフトウェアは、ネットアップによって「現状のまま」提供されています。ネットアップは明示的な保 証、または商品性および特定目的に対する適合性の暗示的保証を含み、かつこれに限定されないいかなる暗示 的な保証も行いません。ネットアップは、代替品または代替サービスの調達、使用不能、データ損失、利益損 失、業務中断を含み、かつこれに限定されない、このソフトウェアの使用により生じたすべての直接的損害、 間接的損害、偶発的損害、特別損害、懲罰的損害、必然的損害の発生に対して、損失の発生の可能性が通知さ れていたとしても、その発生理由、根拠とする責任論、契約の有無、厳格責任、不法行為(過失またはそうで ない場合を含む)にかかわらず、一切の責任を負いません。

ネットアップは、ここに記載されているすべての製品に対する変更を随時、予告なく行う権利を保有します。 ネットアップによる明示的な書面による合意がある場合を除き、ここに記載されている製品の使用により生じ る責任および義務に対して、ネットアップは責任を負いません。この製品の使用または購入は、ネットアップ の特許権、商標権、または他の知的所有権に基づくライセンスの供与とはみなされません。

このマニュアルに記載されている製品は、1つ以上の米国特許、その他の国の特許、および出願中の特許によって保護されている場合があります。

権利の制限について:政府による使用、複製、開示は、DFARS 252.227-7013(2014年2月)およびFAR 5252.227-19(2007年12月)のRights in Technical Data -Noncommercial Items(技術データ - 非商用品目に関 する諸権利)条項の(b)(3)項、に規定された制限が適用されます。

本書に含まれるデータは商用製品および / または商用サービス(FAR 2.101の定義に基づく)に関係し、デー タの所有権はNetApp, Inc.にあります。本契約に基づき提供されるすべてのネットアップの技術データおよび コンピュータ ソフトウェアは、商用目的であり、私費のみで開発されたものです。米国政府は本データに対 し、非独占的かつ移転およびサブライセンス不可で、全世界を対象とする取り消し不能の制限付き使用権を有 し、本データの提供の根拠となった米国政府契約に関連し、当該契約の裏付けとする場合にのみ本データを使 用できます。前述の場合を除き、NetApp, Inc.の書面による許可を事前に得ることなく、本データを使用、開 示、転載、改変するほか、上演または展示することはできません。国防総省にかかる米国政府のデータ使用権 については、DFARS 252.227-7015(b)項(2014年2月)で定められた権利のみが認められます。

#### 商標に関する情報

NetApp、NetAppのロゴ、http://www.netapp.com/TMに記載されているマークは、NetApp, Inc.の商標です。その他の会社名と製品名は、それを所有する各社の商標である場合があります。